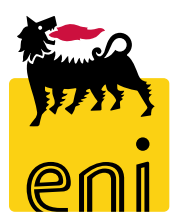

# Servizi di e-Business Eni

**Richiedente Easy Contest** 

Versione 04/2020

# Gentile Utente,

questo manuale illustra il flusso dell'e-Contest in qualità di Richiedente easy contest.

Suggeriamo di dedicare qualche minuto alla lettura per riuscire a usufruire al meglio del servizio.

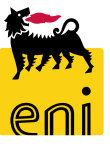

# Sommario

| • | Workflow Easy Contest                                  | 5  |
|---|--------------------------------------------------------|----|
| • | Creare l'Easy contest                                  | 6  |
| • | Controllare e salvare l'Easy contest                   | 18 |
| • | Pubblicare l'Easy contest                              | 19 |
| • | Prorogare l'Easy contest                               | 20 |
| • | Restituzione dell'offerta all'offerente                | 22 |
| • | Risottomettere l'offerta al tecnico                    | 23 |
| • | Chiudere l'Easy contest                                | 24 |
| • | Monitorare l'Easy contest                              | 25 |
| • | Abilitare la creazione dell'ordine                     | 26 |
| • | Rifiuto da parte del Fornitore dell'OdL in Marketplace | 27 |
| • | Uscire dal servizio                                    | 28 |
| • | Informazioni utili                                     | 29 |
| • | Copyright e trademark                                  | 30 |

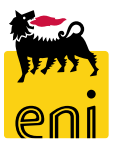

Il richiedente contest, raccolte le richieste di fabbisogno dell'unità utilizzatrice, accede alla piattaforma web di SRM 7.0 e ha la possibilità di creare *l'easy contest* mediante l'utilizzo di allegati.

Il richiedente contest raccolte le richieste di fabbisogno espresse dall'Unità Utilizzatrice, accede su e-Business e crea la richiesta di quotazione coinvolgendo come fornitore unico una società appartenente al gruppo Eni (i.e. EniProgetti o Syndial). Inoltre, il richiedente contest verifica la restituzione dell'offerta (nel caso di valutazione negativa del Tecnico Contest).

La pubblicazione del Easy Contest è soggetta ad un flusso approvativo a due step in carico al checker contest e al gestore del contratto.

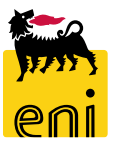

#### **Workflow Easy Contest**

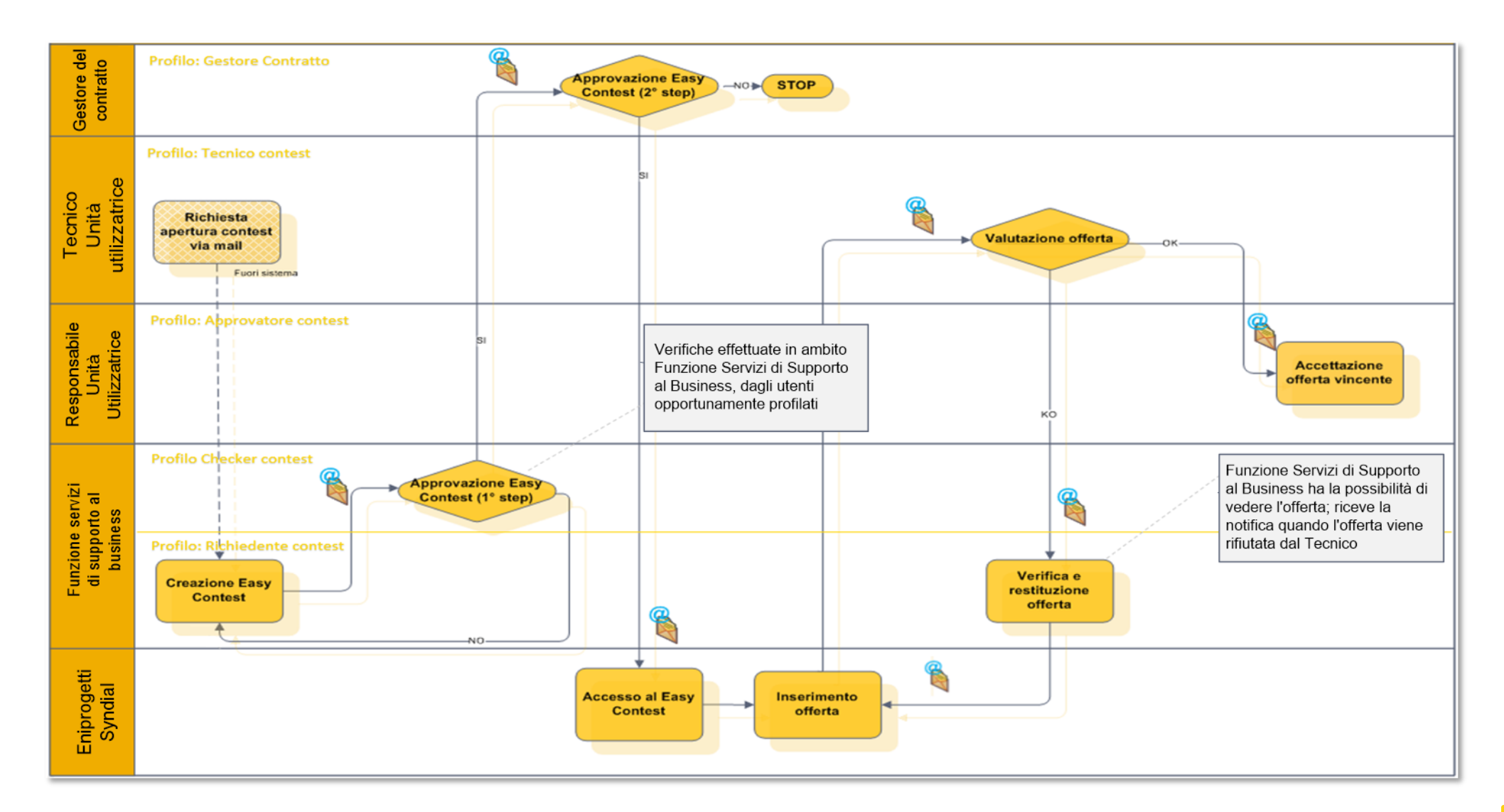

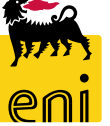

#### **Creare l'easy contest**

| enieBusiness                                               |                | Help   eBusiness   Eseguire logoff |
|------------------------------------------------------------|----------------|------------------------------------|
| Home                                                       |                |                                    |
| Gestione Contest   Inbox                                   |                |                                    |
| Gestione Contest                                           | Inbox          |                                    |
| Gestione Contest <u>Determinazione strategica della fo</u> | te di acquisto |                                    |
|                                                            |                |                                    |

All'accesso al servizio e-Business, il richiedente contest visualizza la schermata iniziale.

Accedere alla sezione Gestione Contest cliccando sull'apposita icona.

Andare nella sezione Easy Contest, cliccare sul pulsante Creare appalto e selezionare Easy Contest.

| RenieBusine                                                     | SS                                                                                                    | Help   eBusiness   Eseguire logoff      |
|-----------------------------------------------------------------|----------------------------------------------------------------------------------------------------|-----------------------------------------|
| Home                                                            |                                                                                                    |                                         |
| Gestione Contest Inbox                                          |                                                                                                    |                                         |
| Navigazione dettagliata  • Gestione Contest                     | Interr. attive                                                                                                    | ^                                       |
| Servizi<br>Determinazione strategica della<br>fonte di acquisto | 5                                                                                                    |                                         |
|                                                                 | Easy Contest - Tutti                                                                                                    |                                         |
|                                                                 | Vis. aggiornamento rapido criteri Mod. interr. Defini                                                                                             | ire nuova interrogazione Personalizzare |
|                                                                 | View:         [View standard]         Creare appalto_         /isualizzare         Elaborare         Aggiornare         Esportazione _            | <u></u>                                 |
|                                                                 | n Numero dell'appalto Nome Easy Contest Tp. Stato Tipo di appalto Organizzazione acquisti Termine pr                                              | resentazione offerta Offerte            |
|                                                                 | 7100000043         SMEC001 11.04.2019 15:07         EACO         Pubblicato         BB01AA25         Eni Spa (Y001 accentrata)         11.04.2019 | 9 1                                     |
|                                                                 | 7100000041         SMEC001 11.04.2019 12:37         EACO         Pubblicato         BB01AA25         Eni Spa (Y001 accentrata)         12.04.2019 | 9 1                                     |

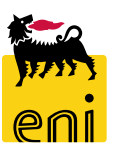

Si aprirà la schermata in cui inserire tutti i dati relativi all'easy contest numerato 71xxxxxxx.

| Creare appalto: 7100000       | 072                                         |                                                                                                    |    |
|-------------------------------|---------------------------------------------|----------------------------------------------------------------------------------------------------|----|
| Chiudere Pubblicare Salva     | Controllare                                 |                                                                                                    | 0. |
| Numero 7100000072 Nor         | ne SMECO01 27.05.2019 14:25 Tipo Easy Conte | ntest Stato In elab. Data di creazione 27.05.2019 14:25:20 Autore SMECO01 SMECO01 Numero di offerenti 0 |    |
| Informazioni appak            | Offerenti Appunti e al legati Approvazi     | azione Tracking Status                                                                                  |    |
| Identificazione               |                                             | Parametro evento                                                                                        | ^  |
| Nom                           | e: SMEC001 27.05.2019 14:25                 | Divisa: EUR                                                                                             |    |
| Tip                           | o: Easy Contest                             | *Valore previsto: 0,00 EUR                                                                              |    |
| * Categoria prodott           | ·o: 🗇                                       |                                                                                                    |    |
| Organizzazione                |                                             |                                                                                                    |    |
| Organizzazione acquis         | ti: EniSpa (Y001 accentrata) - HQ3          |                                                                                                    |    |
| Gruppo acquis                 | ti: SMECO                                   | Visualizzare membri                                                                                     |    |
| Scadenze                      |                                             |                                                                                                    |    |
| *Termine presentazione offert | a: 00:00:00                                 |                                                                                                    |    |

Nel tab Informazioni appalto, campo Nome, è possibile editare ai fini identificativi il nome dell'appalto inserendo una stringa a piacimento.

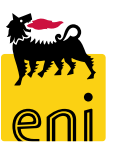

| Creare          | appalto: 71000007                         | 2                                        |                                                                                   |  |
|-----------------|-------------------------------------------|------------------------------------------|-----------------------------------------------------------------------------------|--|
| Chiudere        | e Pubblicare Salvare                      | Controllare                              |                                                                                   |  |
| Numero<br>Nu    | o 7100000072 Nome<br>umero di offerenti 0 | SMECO01 27.05.2019 14:25 Tipo Easy Contr | ntest Stato In elab. Data di creazione 27.05.2019 14:25:20 Autore SMECO01 SMECO01 |  |
| In              | nformazioni appalto                       | Offerenti Appunti e allegati Approvaz    | azione Tracking Status                                                            |  |
| Identificazione |                                           |                                          | Parametro evento                                                                  |  |
|                 | Nome:                                     | SMECO01 27.05.2019 14:25                 | Divisa: EUR                                                                       |  |
|                 | Tipo:                                     | Easy Contest                             | *Valore previsto: 0,00 EUR                                                        |  |
|                 | *Categoria prodotto:                      |                                          |                                                                                   |  |
| Organiz         | zzazione                                  |                                          |                                                                                   |  |
|                 | Organizzazione acquisti:                  | EniSpa (Y001 accentrata) - HQ3           |                                                                                   |  |
|                 | Gruppo acquisti:                          | SMECO                                    | Visualizzare membri                                                               |  |
|                 |                                           |                                          |                                                                                   |  |

Cliccando a lato del campo Categoria prodotto, si aprirà una schermata in cui inserire i filtri necessari per avviare la ricerca.

Valorizzati i filtri, premere sul pulsante Avviare ricerca. Nella parte sottostante si visualizzeranno i risultati della ricerca. Selezionare quello desiderato dalla lista e cliccare sul pulsante OK.

|                                                 | Visualizzare come:         | Lista piatta           | ~                |
|-------------------------------------------------|----------------------------|------------------------|------------------|
| ta: è poss. la ricerca con ca <mark>rati</mark> | t. di riemn. *. La ricerca | non distingue tra maiu | scole e minuscol |
| 10                                              | ) categoria prodotto:      |                        |                  |
|                                                 | Descrizione:               |                        |                  |
| Limitare n. di inserimenti lista                | valori                     | 500                    |                  |
| vviare ricerca Resettare                        |                            |                        |                  |
| ttaglio posizione 0 I dati                      | non salvati andrar         | ino persi              |                  |
| Descrizione                                     | ID categoria               | Sistema logico         | ŕ                |
| ASING IN ACCIAIO AL                             | BB01AA25                   | BD3CLNT301             |                  |
| CURVE SPECIALI (A FR                            | BB01AC14                   | BD3CLNT301             |                  |
| ATTACCHI RAPIDI PER                             | BB01AC15                   | BD3CLNT301             |                  |
| CURVE RAGGIO 1,5-5D                             | BB01AC18                   | BD3CLNT301             |                  |
| CURVE SPEC INOX/DUPL                            | BB01AC24                   | BD3CLNT301             |                  |
| ACCESSORI PER TUBAZI                            | BB01AD01                   | BD3CLNT301             |                  |
| ACCESSORI PER TUBAZI                            | BB01AD02                   | BD3CLNT301             |                  |
| ACCESSORI PER TUBI D                            | BB01AD03                   | BD3CLNT301             |                  |
| ACCESSORI PER TUBI,                             | BB01AD04                   | BD3CLNT301             |                  |
| ANELLI DI DRENAGGIO                             | BB01AD05                   | BD3CLNT301             |                  |
| ANELLI RING JOINT                               | BB01AD06                   | BD3CLNT301             |                  |
| ARRESTATORI DI FIAMM                            | BB01AD07                   | BD3CLNT301             |                  |
| CLAMPE DI RIPARAZION                            | BB01AD08                   | BD3CLNT301             |                  |
| COLLARI PER FLANGE L                            | BB01AD09                   | BD3CLNT301             |                  |
| CONNESSIONI A SALDAR                            | BB01AD10                   | BD3CLNT301             |                  |

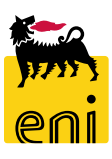

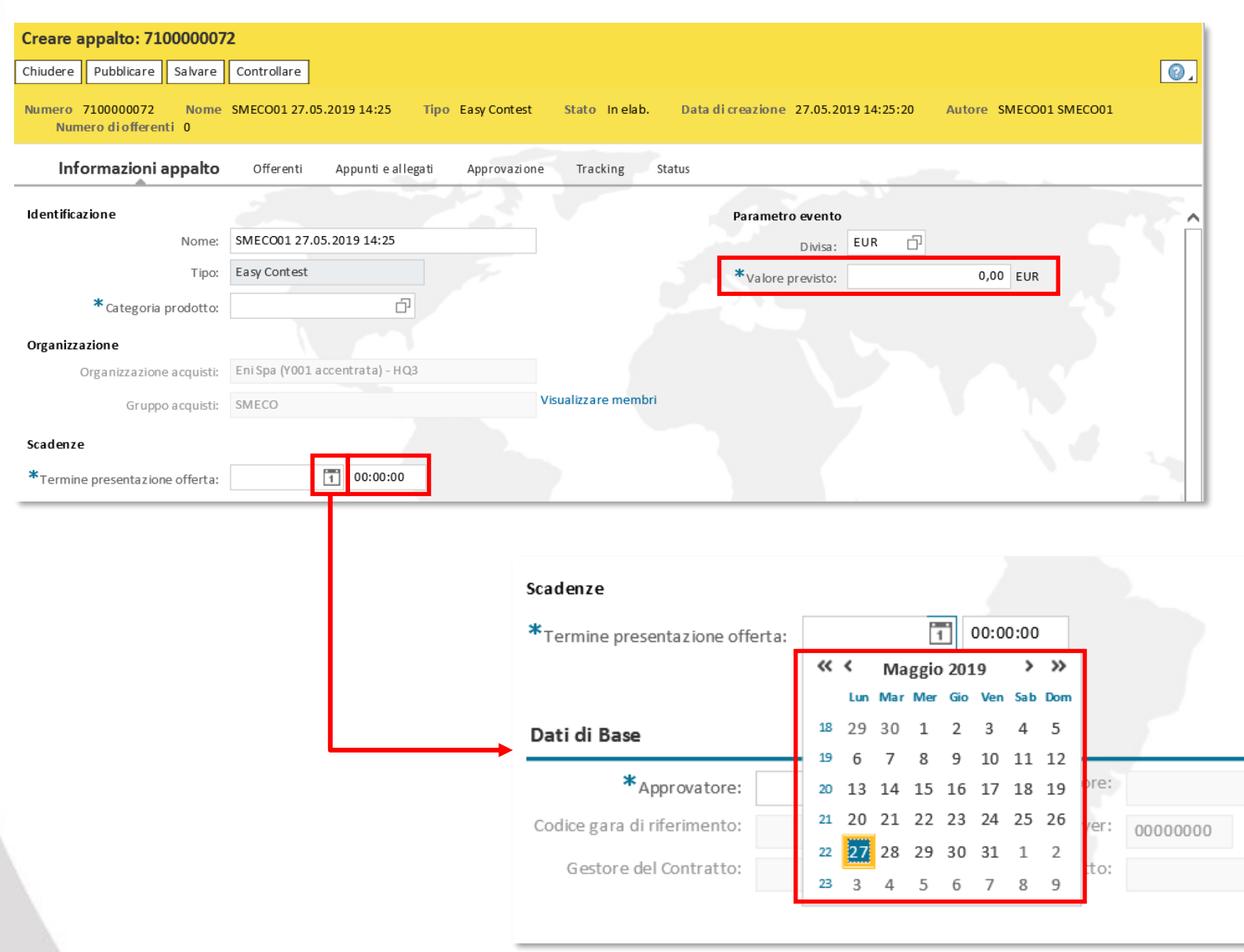

Inserire il valore previsto per l'easy contest e indicare la data di termine presentazione offerta utilizzando l'apposito calendario disponibile.

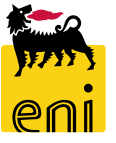

| Lista risultati: 5 risultati trovati per App | rovatore Lista valori personale Visualizzare i criteri di | ricerca 🌽 😨 | Lista risultati: 4 risultati tro | vati per Tecnico Lista valori pe | rsonale Visualizzare i criteri di ricerca 🔑 🕼 |
|----------------------------------------------|-----------------------------------------------------------|-------------|----------------------------------|----------------------------------|-----------------------------------------------|
| Nome utente 🔺 Nome                           | e completo                                                |             | Nome utente                      | ≜ Nome completo                  |                                               |
| APPRALL02 Appro                              | ovatore All 02                                            |             | CONTECH01                        | CONTECH01 CONTECH01              |                                               |
| APPRALL03 Appro                              | ovatore All 03                                            |             | CONTECH03                        | CONTECH03 CONTECH03              |                                               |
| APPRALL04 Appro                              | ovatore All 04                                            |             | SMECOTECH01                      | SMECOTECH01 SMECOTECH01          |                                               |
| APPRALL05 Appro                              | ovatore All 05                                            |             | SMECOTECH02                      | SMECOTECH02 SMECOTECH02          |                                               |
|                                              |                                                           |             | 200 ① 000                        |                                  | Unità Buyer di Riferimento:                   |
|                                              | ** Contratto:                                             |             |                                  |                                  |                                               |
| ratore:                                      | Approvatore:                                              |             |                                  | *Tecnico:                        | Tecnico:                                      |
| nento:                                       | Approvatore: Unità Buyer: 00000000                        |             | Unità B                          | *Tecnico:                        | Tecnico:                                      |

Per valorizzare i campi Approvatore, Tecnico e Unità emittente utilizzare l'icona a lato e scegliere dalla lista la voce interessata.

I campi Codice gara di riferimento, Gestore del contratto, Unità Buyer vengono compilati in automatico quando si scegli una Vendor List.

|           | ď                                | Approvatore:                  |                                                                               |
|-----------|----------------------------------|-------------------------------|-------------------------------------------------------------------------------|
|           |                                  | Unità Buyer:                  | 00000000                                                                      |
|           |                                  | Gestore del Contratto:        |                                                                               |
| Default 🗸 |                                  |                               |                                                                               |
| Default   |                                  |                               |                                                                               |
| Lump Sum  |                                  |                               |                                                                               |
|           | Default v<br>Default<br>Lump Sum | Default V<br>Default Lump Sum | Approvatore:<br>Unità Buyer:<br>Gestore del Contratto:<br>Default<br>Lump Sum |

Il richiedente ha la possibilità di selezionare il tipo di OdL, Default o Lump Sum. Nella fase di post ordine in caso di PMdA definitiva: OdL di Default potranno essere finalizzati solo con posizioni dal catalogo, invece OdL Lump Sum potranno essere finalizzati sia con posizioni libere sia con posizioni da catalogo.

| ta risultati: 5 risultati | i trovati pe | r Approvatore      | Lista valori personale | Visualizzare i | criteri di ricerca 🦨 |
|---------------------------|--------------|--------------------|------------------------|----------------|----------------------|
| Nome utente               | ±            | Nome completo      |                        |                |                      |
| APPRALL02                 |              | Approvatore All 02 |                        |                |                      |
| APPRALL03                 |              | Approvatore All 03 |                        |                |                      |
| APPRALL04                 |              | Approvatore All 04 |                        |                |                      |
| APPRALL05                 |              | Approvatore All 05 |                        |                |                      |
| APPROVER01                |              | APPROVER01 APPRO   | OVER01                 |                |                      |

Cliccando sul pulsante Visualizzare i criteri di ricerca, è possibile impostare una ricerca sulle voci disponibili.

Inserire i criteri di ricerca e cliccare su Cercare per avviare la ricerca.

|                                     |           |                    | Lista valori pers | sonale Nascondere i crit  | eri di ricerca 🛛 🔑 |
|-------------------------------------|-----------|--------------------|-------------------|---------------------------|--------------------|
| Nome utente                         | ~         | È                  | ~                 |                           | ••                 |
| Nome completo                       | ~         | È                  | ~                 |                           | • •                |
|                                     |           |                    | Vum               | ero massimo di risultati: | 500                |
| Cercare Cancellare Insertin         | ienti kes | ettare a standard  |                   |                           |                    |
| ista risultati: 5 risultati         | trovati p | er Approvatore     |                   |                           |                    |
| Nome utente                         | <u> </u>  | Nome completo      |                   |                           |                    |
| APPRALL02                           |           | Approvatore All 02 |                   |                           |                    |
|                                     |           | Approvatore All 03 |                   |                           |                    |
| APPRALL03                           |           | Approvatore All 04 |                   |                           |                    |
| APPRALL03<br>APPRALL04              |           |                    |                   |                           |                    |
| APPRALL03<br>APPRALL04<br>APPRALL05 |           | Approvatore All 05 |                   |                           |                    |

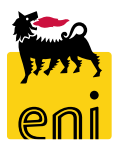

# **Creare l'easy contest – Offerenti**

| Creare appalto: 7100000072                |                            |                |                        |         |                   |                              |                     |                         |             |                  |               |
|-------------------------------------------|----------------------------|----------------|------------------------|---------|-------------------|------------------------------|---------------------|-------------------------|-------------|------------------|---------------|
| Chiudere Pubblicare Salvare Co            | ntrollare                  |                |                        |         |                   |                              |                     |                         |             |                  | 6             |
| Inserire almeno un partner del tipo Off   | ferente                    |                |                        |         |                   |                              |                     |                         |             |                  |               |
| Nessun allegato inserito: verificare l'ar | ea "Appunti e allegati"    |                |                        |         |                   |                              |                     |                         |             |                  |               |
| Numero 7100000072 Nome SMI                | ECO01 27.05.2019 14:25 Tip | o Easy Contest | Stato In elab. Data di | creazio | ne 27.05.2019 14: | 25:20 Autore SMECO01 SMECO0  | 1 Numero di offerer | ti O                    |             |                  |               |
| Informazioni appal to Offe                | renti Appunti e allegati   | Approvazione   | Tracking Status        |         |                   |                              |                     |                         |             |                  |               |
| ▼ Riepilogo offerenti                     |                            |                |                        |         |                   |                              |                     |                         |             |                  |               |
| Cercare offerenti 🖌 Inviare notific       | che                        |                |                        |         |                   |                              |                     |                         |             | Param            | netrizzazioni |
| Da directory interna                      | Contatto                   | aese           | ID impresa             | Conta   | tto offerente     | N. telefono                  | E-mail              | Utente att              | ivo         | Utente online    |               |
|                                           |                            |                |                        | Fac     | .se 11            | unpresa conta                | tto ollerente       | N. LEICIO               | 110         | L-1110 II        |               |
|                                           |                            |                |                        | Cer     | rcare offerenti   | i                            |                     |                         |             |                  | □ ×           |
|                                           |                            |                |                        | Of      | ferente           |                              |                     |                         |             |                  |               |
|                                           |                            |                |                        |         |                   |                              |                     |                         |             |                  |               |
|                                           |                            |                |                        | F       | Numero            | Descrizione                  | Categoria prodotto  | Organizzazione acquisti | ID prodotto | Codice fornitore | Autore        |
|                                           |                            |                |                        |         | 2000000240        | SPRUSR01_EC 03.05.2019 11:15 | SS01AA04            | Y001                    |             |                  |               |
|                                           |                            |                |                        |         | 2000000250        | Easy Syndia l                | SS01AA04            | Y001                    |             |                  |               |
| Nel tab Offerenti                         | occorre clicca             | are sul p      | oulsante               |         | 2000000251        | Easy - Tecnomare             | SS01AA04            | Y001                    |             |                  |               |
| Cercare offerenti,                        | , su Da direo              | ctory int      | erna e                 | A       | ggiungere offere  | nti selezionati Interrompere |                     |                         |             |                  |               |
| selezionare la venc                       | lor list.                  |                |                        |         |                   | I                            |                     | 1                       |             | 1                |               |

È possibile inserire un solo offerente tra EniProgetti e Syndial

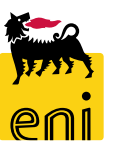

# **Creare l'easy contest – Offerenti**

È possibile cancellare una contact person dalla vendor list selezionandola e cliccando sul pulsante Cancellare.

|                       | Informazioni appalto                             | Offerenti     | Appunti e allegati | Approvazione | Tracking Stato |                    | r           |                              |               |                   |
|-----------------------|--------------------------------------------------|---------------|--------------------|--------------|----------------|--------------------|-------------|------------------------------|---------------|-------------------|
| ▼ Riepilogo offerenti |                                                  |               |                    |              |                |                    |             |                              |               |                   |
| (                     | Cercare offerenti a Inviare notifiche Cancellare |               |                    |              |                |                    |             |                              |               | Parametrizzazioni |
|                       | Nome impresa                                     | Contatto      |                    | Paese        | ID impresa     | Contatto offerente | N. telefono | E-ma il                      | Utente attivo | Utente online     |
|                       | SYNDIAL SPA                                      | Marco1 Offer  | rente1             | IT           | 107291         | 3614               | 0           | marco1.offerente1@test.xx    | ۲             | \$                |
|                       | SYNDIAL SPA                                      | Franco Mazzo  | otti               | IT           | 107291         | 3601               | 123432424   | franco.mazz ott i@syndial.xx | ٠             | 0                 |
|                       | SYNDIAL SPA                                      | Carlo Leporre | 2                  | IT           | 107291         | 3592               | 0           | test@test.pp                 | ٥             | <u> </u>          |
|                       |                                                  |               |                    |              |                |                    |             |                              |               |                   |

È possibile cambiare la vendor list, occorre cliccare sul pulsante Cercare offerenti, su Da directory interna, selezionare quella desiderata e cliccare su Aggiungi offerenti selezionati.

| Informazioni appalto Offere          | enti | Appunti e a      | llegati Approvazione Trac     | king Stato         |                         |             |                   |        |                        |               |                   |
|--------------------------------------|------|------------------|-------------------------------|--------------------|-------------------------|-------------|-------------------|--------|------------------------|---------------|-------------------|
| ▼ Riepilogo offerenti                |      |                  |                               |                    |                         |             |                   |        | -                      |               |                   |
| Cercare offerenti 🖌 Inviare notifici | Cer  | rcare offerenti  | i                             |                    |                         |             |                   |        |                        |               | Parametrizzazioni |
| Da directory interna Co              | ~    |                  |                               |                    |                         |             |                   |        |                        | Utente attivo | Utente online     |
| SYNDI AL SPA Ma                      | Of   | Terente          |                               |                    |                         |             |                   |        | .offerente1@test.xx    | ۲             | $\diamond$        |
| SYNDIAL SPA Fra                      | r    | Numero           | Descrizione                   | Categoria prodotto | Organizzazione acquisti | ID prodotto | Codice for nitore | Autore | nazz ott i@syndial. xx | ۲             | \$                |
| SYNDIAL SPA Cai                      |      | 2000000240       | SPRUSR01_EC 03.05.2019 11:15  | SS01AA04           | Y001                    |             |                   |        | ≥st.pp                 | ۰             | <b>\$</b>         |
|                                      |      | 200000250        | Easy Syndial                  | SS01AA04           | Y001                    |             |                   |        |                        |               |                   |
|                                      |      | 2000000251       | Easy - Tecnomare              | SS01AA04           | Y001                    |             |                   |        |                        |               |                   |
|                                      | А    | ggiungere offere | enti selezionati Interrompere |                    |                         |             |                   |        |                        |               |                   |
|                                      |      |                  |                               |                    |                         |             |                   |        |                        |               |                   |
| -                                    | _    |                  |                               |                    |                         |             |                   |        |                        |               |                   |

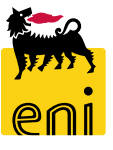

#### **Creare l'easy contest – Appunti e allegati**

Nella sezione Appunti, utilizzando il pulsante Aggiungere, è possibile inserire varie tipologie di testi.

Selezionando quindi dal menù a tendina una voce, si aprirà la schermata per l'inserimento dei dati; cliccare sul pulsante OK per salvare.

| Creare appalto: 7100000072                                           |                                                                             |                         |
|----------------------------------------------------------------------|-----------------------------------------------------------------------------|-------------------------|
| Chiudere Pubblicare Salvare Controllare                              |                                                                             | (C)                     |
| 🚸 Nessun allegato inserito: verificare l'area "Appunti e allegati"   |                                                                             |                         |
| Numero 7100000072 Nome SMECO01 27.05.2019 14:25 Tipo Easy Contest    | Stato In elab. Data di creazione 27.05.2019 14:25:20 Autore SMECO01 SMECO01 | Numero di offerenti 1   |
| Informazioni appal to Offerenti <b>Appunti e allegati</b> Approvazio | ne Tracking Status                                                          |                         |
| ▼ Appunti                                                            |                                                                             | E                       |
| Aggiungere Resettare                                                 |                                                                             | Filter Parametrizzazion |
| Appunto di Testata :e oria                                           | Anteprima del testo                                                         |                         |
| Appunto interno                                                      |                                                                             |                         |
|                                                                      | Aggiungere Appunto di Testata                                               |                         |
|                                                                      | Appunto di Testata: Appunti                                                 |                         |
|                                                                      |                                                                             |                         |
|                                                                      |                                                                             |                         |
|                                                                      |                                                                             |                         |
|                                                                      |                                                                             |                         |
|                                                                      |                                                                             |                         |
|                                                                      |                                                                             |                         |
|                                                                      |                                                                             | Interrompere            |
|                                                                      |                                                                             |                         |

**N.B.** Il testo riportato come Appunto interno non sarà visibile all'offerente.

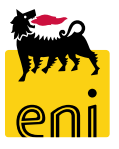

# **Creare l'easy contest – Appunti e allegati**

| Creare appalto: 7100000072                                                                                                    |                                                                                                    |
|----------------------------------------------------------------------------------------------------|----------------------------------------------------------------------------------------------------|
| Chiudere Pubblicare Salvare Controllare                                                                                                    |                                                                                                    |
| Numero 7100000072 Nome SMECO01 27.05.2019 14:25 Tipo Easy Contest Stato In elab. Data di creazione 27.05.2019                                                                                                    | 14:25:20 Autore SMECO01 SMECO01 Numero di offerenti 1                                                                                                    |
| Informazioni appal to Offerenti <b>Appunti e allegati</b> Approvazione Tracking Status                                                                                                    |                                                                                                    |
| ▼ Appunti                                                                                                    |                                                                                                    |
| Aggiungere Resettare                                                                                                    | Filter Parametrizzazione                                                                                                    |
| Attribuito a Categoria Anteprima del testo                                                                                                    |                                                                                                    |
|                                                                                                    | A service set and the set of the set of the |
|                                                                                                    |                                                                                                    |
| Allegati     Aggiungere allegato     Elaborare descrizione     Cancellare                                                                                                    | Qui è possibile caricare un file. E' necessario attribuirlo ai dati documento generali o a una posizione.                                                                                                    |
| Attributo a Categoria Descrizione Nome file <b>Versione Visibile solo int</b> er                                                                                                    | *Attribuire a: Dati generali 🗸                                                                                                    |
| Image: Image: | File: Sfoglia                                                                                                    |
|                                                                                                    | Descrizione                                                                                                    |
|                                                                                                    | Visibile solo internamente: Considerare il presente allegato come interno                                                                                                    |
|                                                                                                    |                                                                                                    |
|                                                                                                    | OK Interrompere                                                                                                    |
|                                                                                                    |                                                                                                    |

Gli allegati commerciali devono essere aggiunti nella sezione Allegati; al click sul pulsante Aggiungere allegato, si aprirà una schermata da cui è possibile caricare il file. Utilizzando Sfoglia, inserire il file e la relativa descrizione; confermare con il pulsante OK. Per eliminare l'allegato, selezionarlo e cliccare sul tasto Cancellare.

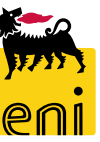

#### **Creare l'easy contest – Approvazione**

| Creare appalto: 710000072                                        |                                  |                                           |                                           |                                        |                               |               |
|------------------------------------------------------------------|----------------------------------|-------------------------------------------|-------------------------------------------|----------------------------------------|-------------------------------|---------------|
| Chiudere Pubblicare Salvare Controllare                          |                                  |                                           |                                           |                                        |                               | 0.            |
| Numero 7100000072 Nome SMECO01 27.05.2019 14:25 Tip              | po Easy Contest Stato II         | n elab. Data di creazione 27.05.201       | 9 14:25:20 Autore SMECO01 SMECO01         | Numero di offerenti 1                  |                               |               |
| Informazioni appal to Offerenti Appunti e allegati A             | Approvazione Trackir             | ng Status                                 |                                           |                                        |                               |               |
|                                                                  |                                  |                                           |                                           |                                        |                               |               |
| Stato attuale: Iniziale                                          |                                  | Appunto approvazione a liv                | ello testata                              |                                        |                               |               |
| Passo del processo attuale:                                      |                                  |                                           |                                           |                                        |                               |               |
| Attualmente elaborato da:                                        |                                  |                                           |                                           |                                        |                               |               |
| Attività successiva: 📃 Inviare un workitem al richiedente alla f | fine del processo di approvazion | le la la la la la la la la la la la la la |                                           |                                        |                               |               |
| Testata                                                          |                                  |                                           |                                           |                                        |                               |               |
|                                                                  |                                  |                                           |                                           |                                        |                               |               |
| Stato dell'approvazione a livello della testata                  |                                  |                                           |                                           |                                        |                               |               |
| Numero progressivo                                               | Passo processo                   | Stato                                     | Responsabile                              |                                        | Ricevuto il Data elaborazione | Resp. inoltro |
| 001                                                              | Approvazione appalto SRM         | Aperto (non sono state prese decisioni)   | CHECK01 Contest01;CHECK02 Contest02;CHECK | 3 Contest03;DESIREE MEAZZINI;Giovanna1 |                               |               |
| 002                                                              | Approvazione appalto SRM         | Aperto (non sono state prese decisioni)   | Marcol Gestore1                           |                                        |                               |               |
|                                                                  |                                  |                                           |                                           |                                        |                               |               |
|                                                                  |                                  |                                           |                                           |                                        |                               |               |

Nella linguetta Approvazione, l'utente può visualizzare gli step approvativi a cui è sottoposta la pubblicazione dell'easy contest.

È previsto un primo step approvativo da parte del Checker contest ("Supervisor" nell'ambito Funzione Servizi di Supporto al Business, profilati opportunamente) e un secondo step approvativo da parte del gestore del contratto.

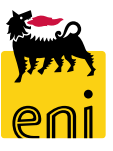

#### **Creare l'easy contest – Tracking e Stato**

| Creare appalto: 7100000072 Chiudere Pubblicare Salvare Controllare    |                                              |                                    |                                                     | 0.                                       |
|-----------------------------------------------------------------------|----------------------------------------------|------------------------------------|-----------------------------------------------------|------------------------------------------|
| Numero 7100000072 Nome SMECO01 27.05.2019 14:25 Tipo Easy Contest Sta | to In elab. Data di creazione 27.05.2019 14: | 25:20 Autore SMECO01 SMECO01 Numer | ro di offerenti 1                                   |                                          |
| Informazioni appalto Offerenti Appunti e allegati Approvazione Track  | ing Status                                   |                                    |                                                     |                                          |
| ▼ Storico                                                             |                                              |                                    |                                                     |                                          |
| View: Euro (divisa UME) 🗸                                             |                                              |                                    |                                                     | <u>Filtrare</u> Parametrizzazione        |
| Documento Nome                                                        | N. documento                                 | Numero doc. back-end               | Stato                                               | Data                                     |
| Appalto SMEC001 27.05.2019 14:25                                      | <u>7</u> 100000072                           |                                    | In elab.                                            | 27.05.2019                               |
| ▼ Stato<br>Stato sist.<br>Creato > Completo                           |                                              |                                    |                                                     |                                          |
| ▼ Riepilogo versioni                                                  |                                              |                                    |                                                     |                                          |
| Dettagli Confrontare                                                  |                                              |                                    |                                                     |                                          |
| Tipo versione/documento                                               | Data creazione                               | Modificato il                      | Nome documento                                      | Numero versione esterno                  |
| 1 La tabella non contiene dati                                        |                                              |                                    |                                                     |                                          |
| Document I di modifica     Modificato da     Modificato da/fino a     | Ce                                           | rcare <u>E</u> splodere            | (tutto) <u>Comprimere (tutto)</u> <u>Nascondere</u> | query <u>Filtrare P</u> arametrizzazione |
| Attributo testata/posizione Valore precedente                         | Nuovo valore Autore                          | e modifica Modifica                | ato il Ora di modifica                              | Versione                                 |
| 👔 La tabella non contiene dati                                        |                                              |                                    |                                                     |                                          |

Nella sezione Tracking, è possibile effettuare il monitoraggio dell'appalto.

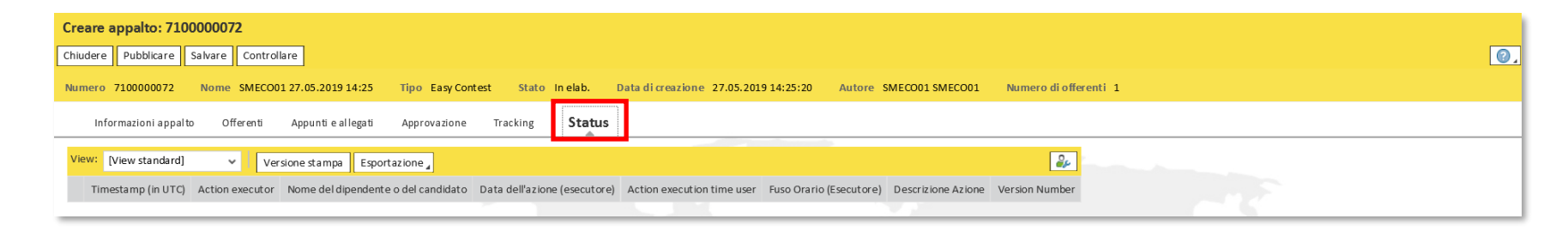

Nella sezione Stato, il richiedente easy contest può visualizzare i log relativi al contest.

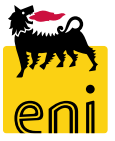

#### **Controllare e salvare l'easy contest**

| Creare appalto: 7100000072                                |                                                                                                    |            |
|-----------------------------------------------------------|----------------------------------------------------------------------------------------------------|------------|
| Chiudere Pubblicare Salvare Controllare                   |                                                                                                    | <b>@</b> _ |
| Numero 7100000072 Nome SMECO01 27.05.2019 14:25 Tipo Ea   | asy Contest Stato In elab. Data di creazione 27.05.2019 14:25:20 Autore SMECO01 SMECO01 Numero di offerenti 1 |            |
| Informazioni appalto Offerenti Appunti e allegati d       | Approvazione Tracking Status                                                                                  |            |
| Identificazione                                           | Parametro evento                                                                                              |            |
| Neme: SMEC001 27.05.2019 14:25                            | Divisa: EUR                                                                                                   |            |
| ipo: Easy Contest                                         | *Valore previsto: 1.110,00 EUR                                                                                |            |
| *Categoria prod <mark>e</mark> tto: SS01AA01 🗇 utilizzare | e SS01BA01                                                                                                    |            |
| Organizzazione                                            |                                                                                                    |            |
| Organizzazione acq iisti: Eni Spa (Y001 accentrata) - HQ3 |                                                                                                    |            |
| Gruppo acq isti: SMECO                                    | Visualizzare membri                                                                                           |            |
| Scadenze                                                  |                                                                                                    |            |
| *Termine presentazione offerta: 28.05.2019 🛐 10:00:00     | Visualizzare appalto: 710000072                                                                               |            |
|                                                           | 🖉 Elaborare 🕼 Chiudere Controllare 💓 Chiusura Easy Contest                                                    |            |
|                                                           | V L'appalto SMECOOL 27.05.2019 14:25 è stato salvato                                                          |            |
|                                                           |                                                                                                    |            |
|                                                           | Numero 7100000072 Nome SMECO01 27.05.2019 14:25 Tipo Easy Contest Stato Salvato                               |            |
|                                                           | Data di creazione 27.05.2019 14:25:20 Autore SMECO01 SMECO01 Numero di offerenti 1                            |            |

Se si vuole sospendere l'elaborazione e riprenderla in un momento successivo, cliccare sul pulsante Salvare.

Per uscire dall'elaborazione dell'easy contest, invece, cliccare sul pulsante Chiudere.

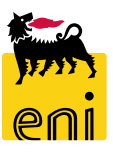

# **Pubblicare l'easy contest**

| Elaborare appalto: 710000072      |                                                        |                                                                                                    |
|-----------------------------------|--------------------------------------------------------|----------------------------------------------------------------------------------------------------|
| Visualizzare solam. Chiudere Pubb | licare Salvare Controllare Cancellare                  |                                                                                                    |
| Numero 7100000072 Nome SMEC       | 001 27.05.2019 14:25 Tipo Easy Contest Stato Salvato D | ata di creazione 27.05.2019 14:25:20 Autore SMECO01 SMECO01 Numero di offerenti 1                                                                                        |
| Informazioni appalto of           | erenti Appunti e allegati Approvazione Tracking Status |                                                                                                    |
| Identificazione                   |                                                        | Parametro evento                                                                                                    |
| Nome: SMEC                        | 001 27.05.2019 14:25                                   | Divisa: EUR 🗇                                                                                                    |
| Tipo: Ea                          |                                                        | *Valore previsto: 1.110,00 EUR                                                                                                    |
| * Categoria prodotto: SS          | Richiesta di conferma                                  |                                                                                                    |
| Organizzazione                    | Si sta procedendo alla pubblicazione della gara: si    |                                                                                                    |
| Organizzazione acquisti: En       | desidera continuare?                                   | Visualizzare appalto: 7100000072                                                                                                    |
| Gruppo acquisti: SM               |                                                        | Elaborare Chiudere Visualizzare i miei task Controllare Controllare Contest                                                                                              |
|                                   |                                                        | L'appalto SMECO01 27.05.2019 14:25 7100000072 è stato pubblicato                                                                                                    |
|                                   | OK Interrompere                                        | Numero 7100000072 Nome SMECO01 27.05.2019 14:25 Tipo Easy Contest Stato In approva<br>Data di creazione 27.05.2019 14:25:20 Autore SMECO01 SMECO01 Numero di offerenti 1 |

Quando il richiedente contest ha completato l'elaborazione dell'easy contest, è consigliabile cliccare sul pulsante Controllare. Il sistema verifica la correttezza dei dati inseriti e visualizza eventuali messaggio d'errore; se compare il messaggio '*L'appalto è completo e non contiene errori*' si potrà Pubblicare del contest cliccando sull'apposito pulsante.

Una volta approvata la pubblicazione, l'offerente invitato riceverà notifica di invito al contest e dovrà presentare l'offerta entro la data di termine presentazione offerta impostata nel tab Informazioni appalto.

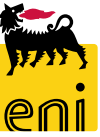

# **Prorogare l'easy contest**

Il richiedente contest può effettuare la proroga dell'easy contest, provvedendo alla ripubblicazione e restituendo l'offerta già presentata.

| Visualizzare appalto: 710000       | 0072                               |                                            |                                      |                             |                         |                      |
|------------------------------------|------------------------------------|--------------------------------------------|--------------------------------------|-----------------------------|-------------------------|----------------------|
| 🖉 Elaborare                        | Visualizzare i miei task Controlla | The Children Deadly Context                |                                      | -                           |                         |                      |
| Numero 710000072 Nome S            | MECO01 27.05.2019 14:25 Tipo       | Easy Contest Stato In approvazione D       | ata di creazione 27.05.2019 14:25:20 | Autore SMECO01 SMECO01      | Numero di offerenti 1   |                      |
| Informazioni appalto               | Offerenti Appunti e al legati      | Approvazione Tracking Status               |                                      |                             |                         |                      |
| Identificazione                    |                                    | р                                          | arametro evento                      |                             | -                       |                      |
| Nome: 3                            | SMECO01 27.05.2019 14:25           |                                            | Divisa: EUR                          | 12                          |                         |                      |
| Tipo:                              | Easy Contest                       | я                                          | Valore previsto: 1.110,0             | 00 EUR                      |                         |                      |
| * Categoria prodotto:              | sse Modificare appalto: 710000     | 00072                                      |                                      |                             |                         |                      |
| Organizzazione                     | Chiudere Pubblicare Salvare        | Controllare Cancellare                     |                                      |                             |                         |                      |
| Organizzazione acquisti:           | Ocumento richiamato; workitem      | n di revisione inviato ad entrata          |                                      |                             |                         |                      |
| Gruppo acquisti:                   | Numero 7100000072 Nome             | SMECO01 27.05.2019 14:25 Tipo Easy Contest | Stato In approvazione Data di crea   | zione 27.05.2019 14:25:20 A | utore SMECO01 SMECO01 N | umero di offerenti 1 |
|                                    | Informazioni appalto               | Offerenti Appunti e allegati Approvazio    | ne Tracking Status                   |                             |                         |                      |
|                                    | Identificazione                    |                                            | Parametro                            | evento                      |                         |                      |
| Accodere in elaborazione sull'easy | Nome:                              | SMEC001 27.05.2019 14:25                   |                                      | Divisa: EUR                 |                         |                      |
| Accedere in elaborazione sulleasy  | Tipo:                              | Easy Contest                               | *Valore pr                           | evisto: 1.110,00            | EUR                     |                      |
| contest cliccando sul pulsante     | *Categoria prodotto:               | SS01AA01 🗇 utilizzare SS01BA01             |                                      |                             |                         |                      |
|                                    | Organizzazione                     |                                            |                                      |                             |                         |                      |
| Elaborare e modificare la voce     | Organizzazione acquisti:           | Eni Spa (Y001 accentrata) - HQ3            |                                      |                             |                         |                      |
|                                    | Gruppo acquisti:                   | SMECO                                      | Visualizzare membri                  |                             |                         |                      |
| Termine presentazione offerta.     | Scadenze                           |                                            |                                      |                             |                         |                      |
|                                    | *Termine presentazione offerta:    | 30.05.2019 1 23:00:00                      |                                      |                             |                         |                      |

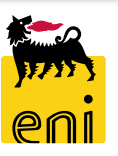

# **Prorogare l'easy contest**

| Modificare appalto: 710000          | 0072                                                |                                                                                 |                                      |
|-------------------------------------|-----------------------------------------------------|---------------------------------------------------------------------------------|--------------------------------------|
| Chiudere Pubblicare Salvare         | Controllare Cancellare                              |                                                                                 |                                      |
| 💟 L'appalto è completo e non contie | ne errori                                           |                                                                                 |                                      |
| Numero 7100000072 Nome              | SMECO01 27.05.2019 14:25 Tipo Easy Contest Stato In | n approvazione Data di creazione 27.05.2019 14:25:20 Autore SM                  | ECO01 SM ECO01 Numero di offerenti 1 |
| Informazioni appalto                | Offerenti Appunti e allegati Approvazione Trackir   | ng Status                                                                       |                                      |
| Identificazione                     |                                                     | Parametro evento                                                                |                                      |
| Nome:                               | SMEC001 27.05.2019 14:25                            | Informazioni appalto Offerenti Appunti e allegati Approvazione Tracking         | Status                               |
| Tipo:                               | Easy Contest                                        | ▼ Appunti                                                                       |                                      |
| * Categoria prodotto:               | SS01AA01                                            | Aggiungere Resettare Attribuito a Categoria                                     | Anteprima del testo                  |
|                                     |                                                     | Test.doc. Nota Rifiuto                                                          | Descrizione Nota di Rifiuto.         |
|                                     |                                                     |                                                                                 |                                      |
|                                     |                                                     | Allegati       Aggiungere allegato       Elaborare descrizione       Cancellare |                                      |

Ogni volta che vengono apportate delle modifiche sull'easy contest occorre procedere alla pubblicazione mediante l'apposito pulsante Pubblicare.

La pubblicazione dell'easy contest dovrà ricevere il benestare del Checker Contest e dal Gestore del Contratto in base all'iter autorizzativo previsto dal flusso.

Sia il Checker contest che il Gestore del contratto hanno la possibilità di rifiutare la gara, in quel caso dovranno inserire una Nota di rifiuto che il Richiedente contest può visualizzare nella tab «Appunti e Allegati» nella sezione «Appunti» cliccando su Nota Rifiuto.

#### **Restituzione dell'offerta all'offerente**

| Visualizzare appalto: 710000072                                  |                                                                                                    |       |
|------------------------------------------------------------------|----------------------------------------------------------------------------------------------------|-------|
| Zelaborare 🗘 Chiudere Controllare Offerte e assegnazioni 💓 Ch    | hiusura Easy Contest                                                                                                    |       |
| Numero 7100000072 Nome SMECO01 27.05.2019 14:25 Tipo Easy Contes | st Stato Pubblicato Data di creazione 27.05.2019 14:25:20 Autore SMECO01 SMECO01 Numero di offerenti 1                                                                                                    |       |
| Informazioni appalto Offerenti Appunti e a egati Approvazio      | one Tracking Status                                                                                                    |       |
| Identificazione                                                  | Offerte e assegnazioni                                                                                                    |       |
| Nome: SMEC001 27.05.2019 14:25                                   | le Chiudere                                                                                                    | 0.    |
| Tipo: Easy Contest                                               | Tempo residuo 3 Giorni 06:32:53 Nome dell'appalto SMECO01 27.05.2019 14:25 Tipo Easy Contest Stato Pubblicato Numero di offerenti 1 Numero dell'appalto 7100000072                                                               |       |
| Categoria prodotto: SS01AA01 utilizzare SS01BA0:                 |                                                                                                    |       |
| Organizzazione                                                   | Attività offerente Confr. offerte                                                                                                    |       |
|                                                                  | Dettagli Restituire offerta Espiodere                                                                                                    | righe |
|                                                                  | Numero offerta         Stato Offerta         Nome impresa         Nome offerente         Intenzione di partecipazione         Versione offerta         Data dell'ultima modifica         Offrire come sostituto         Attachme | ents  |
|                                                                  | 8000001262 Rifiutato da Paolo1 Tecnico1 SYNDIAL SPA 🔗 Visualizzare offerta: 8000001262                                                                                                    |       |
|                                                                  | Chiudere                                                                                                    |       |
|                                                                  | inamero 6000001202 ome dell'appalto SMECO01 27.05.2019 14:25 Stato Rilascio respinto                                                                                                    |       |
| a il Tecnico rifiuta l'offerta, il Pichiedente co                | ntest riceve una notifica mail in cui viene                                                                                                    |       |
|                                                                  |                                                                                                    |       |
| otificato che l'offerta è stata rifiutata e                      | risultano necessarie ulteriori azioni da                                                                                                    |       |

Nota Rifiuto

Test.doc.

Se il Tecnico rifiuta l'offerta, il Richiedente contest riceve una notifica mail in cui viene notificato che l'offerta è stata rifiutata e risultano necessarie ulteriori azioni da intraprendere ai fini dell'avallo. Il Richiedente contest ha la possibilità di visualizzare il motivo del rifiuto cliccando su Offerte e assegnazioni, sul numero dell'offerta ed entrando nel tab «Note e allegati». Per restituire l'offerta all'offerente il Richiedente contest deve procedere alla ripubblicazione della gara che dovrà ricevere il benestare in base all'iter autorizzativo previsto dal flusso.

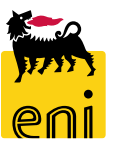

Nota di ri

#### **Risottomettere l'offerta al tecnico**

| Visualizzare appalto: 71000 | 000072                                |                                                                                                    |                 |
|-----------------------------|---------------------------------------|----------------------------------------------------------------------------------------------------|-----------------|
| 🖉 Elaborare 🛛 🖚 Chiuder     | re Controllare Offerte e assegnazioni | ni 💓 Chiusura Easy Contest                                                                                                    |                 |
| Numero 7100000072 Nome      | SMECO01 27.05.2019 14:25 Tipo Ea      | Easy Contest Stato Pubblicato Data di creazione 27.05.2019 14:25:20 Autore SM ECO01 SM ECO01 Numero di offerenti 1                                                                                              |                 |
| Informazioni appalto        | Offerenti Appuntie a legati A         | Approvazione Tracking Status                                                                                                    |                 |
| Identificazione             |                                       | Offerte e assegnazioni                                                                                                    |                 |
| Nome:                       | SMECO01 27.05.2019 14:25              |                                                                                                    | 0.              |
| Tipo:                       | Easy Contest                          | Tempo residuo 3 Giorni 06:32:53 Nome dell'appalto SMECO01 27.05.2019 14:25 Tipo Easy Contest Stato Pubblicato Numero di offerenti 1 Numero dell'appalto 71000000                                                | 072             |
| Categoria prodotto:         | SS01AA01 utilizzare SS01BA01          |                                                                                                    |                 |
| Organizzazione              |                                       | Attività offerente Confr. offerte                                                                                                    |                 |
|                             |                                       | Dettagli Restituire offerta                                                                                                    | Esplodere righe |
|                             |                                       | Numero offerta         Stato Offerta         Nome impresa         Nome offerente         Intenzione di partecipazione         Versione offerta         Data dell'ultima modifica         Offrire come sostituto | Attachments     |
|                             |                                       | 8000001262 Rifiutato da Paolo1 Tecnico1 SYNDIAL SPA 🛇 2 27.05.2019                                                                                                    |                 |

E' disponibile solo al Richiedente contest, in alternativa alla restituzione dell'offerta all'offerente o alla chiusura del contest, la funzionalità di risottomettere l'offerta al tecnico. Per risottomettere l'offerta, il Richiedente contest deve cliccare su Offerte e assegnazioni, sul numero dell'offerta, su Elaborare e premere il tasto Risottometti al tecnico. Il Richiedente potrà integrare l'offerta tramite inserimento di commenti nell'area apposita. La risottomissione verrà notificata al tecnico tramite una nuova mail.

| Elaborare offerta: 8000001262                 |          |                                       |   |  |  |  |  |
|-----------------------------------------------|----------|---------------------------------------|---|--|--|--|--|
| Visualizzare solam.                           | Chiudere | 🚱 Risottometti al tecnico             |   |  |  |  |  |
| Numero 80000012                               | 62 Nome  | dell'appalto SMECO01 27.05.2019 14:25 | s |  |  |  |  |
| Informazioni appalto Note e allegati Tracking |          |                                       |   |  |  |  |  |

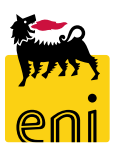

# **Chiudere l'easy contest**

| Visualizzare appalto: 71000007 | 72                                                 |                       |                                |                                |                       |                                                                  |
|--------------------------------|----------------------------------------------------|-----------------------|--------------------------------|--------------------------------|-----------------------|------------------------------------------------------------------|
| 🖉 Elaborare 🛛 🖏 🛛 Chiudere 🗸   | Visualizzare i miei task 🛛 Controllare 📄 🍋 Chiusui | ra Easy Contest       |                                |                                |                       |                                                                  |
| Numero 7100000072 Nome SMEC    | CO01 27.05.2019 14:25 Tipo Easy Contest            | Stato In approvazione | Data di creazione 27.05.2019 1 | 4:25:20 Autore SMECO01 SMECO01 | Numero di offerenti 1 |                                                                  |
| Informazioni appalto o         | Offerenti Appunti e allegati Approvazione          | Tracking Status       |                                |                                |                       | Richiesta di conferma 🗌                                          |
| Identificazione                |                                                    | -                     | Parametro evento               |                                |                       | L'operazione è irreversibile e<br>terminerà la Gara! Sei sicuro? |
| Nome: SME                      | ECO01 27.05.2019 14:25                             |                       | Divisa: EUR                    |                                |                       |                                                                  |
| Tipo: Easy                     | γ Contest                                          |                       | *Valore previsto:              | 1.110,00 EUR                   |                       |                                                                  |
| * Categoria prodotto: SS01     | 1AA01 utilizzare SS01BA01                          |                       |                                |                                |                       |                                                                  |
| Organizzazione                 |                                                    |                       |                                |                                | 4                     | OK Interrompere                                                  |
| Organizzazione acquisti: Eni S | Spa (Y001 accentrata) - HQ3                        |                       |                                |                                |                       |                                                                  |
| Gruppo acquisti: SME           | ECO                                                | isualizzare membri    |                                |                                |                       |                                                                  |

Il pulsante Chiusura Easy Contest permette al richiedente di concludere l'easy contest. L'operazione è irreversibile e lo stato del contest passerà in stato Concluso.

In caso di chiusura di un Easy contest, senza presentazione dell'offerta da parte del fornitore, verrà generata una notifica mail automatica a tutte le contact person invitate alla gare e in copia conoscenza a tutti gli attori dell'easy contest.

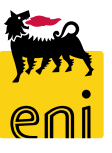

# Monitorare l'easy contest

| enieBusines                                          | ss                                                                                                    |                                                                                                    |                                                 |                                                          |                                                     |                                                                                                    | Help                                                                                                  | eBusiness Eseguire logoff                        |  |
|------------------------------------------------------|----------------------------------------------------------------------------------------------------|----------------------------------------------------------------------------------------------------|-------------------------------------------------|----------------------------------------------------------|-----------------------------------------------------|----------------------------------------------------------------------------------------------------|----------------------------------------------------------------------------------------------------|--------------------------------------------------|--|
| Home                                                 |                                                                                                    |                                                                                                    |                                                 |                                                          |                                                     |                                                                                                    |                                                                                                    |                                                  |  |
| Gestione Contest   Inbox                             |                                                                                                    |                                                                                                    |                                                 |                                                          |                                                     |                                                                                                    |                                                                                                    |                                                  |  |
| Navigazione dettagliata                              |                                                                                                    |                                                                                                    |                                                 |                                                          |                                                     |                                                                                                    |                                                                                                    |                                                  |  |
| Gestione Contest                                     | Interr. attive                                                                                                    |                                                                                                    |                                                 |                                                          |                                                     |                                                                                                    |                                                                                                    |                                                  |  |
| Servizi 📃                                            | Appalti Tutti (161)                                                                                                    |                                                                                                    |                                                 |                                                          |                                                     |                                                                                                    |                                                                                                    |                                                  |  |
| Determinazione strategica della<br>fonte di acquisto | Beauty Contest Tutti (3) Salvati (0) In attesa di approvazione (0) Pubblicati (0) Rifiutati (0) Easy Contest Tutti (12) Salvati (0) In attesa di approvazione (0) Pubblicati (0) Rifiutati (0)                                                                                                    |                                                                                                    |                                                 |                                                          |                                                     |                                                                                                    |                                                                                                    |                                                  |  |
|                                                      | Easy Contest - Tutti                                                                                                    |                                                                                                    |                                                 |                                                          |                                                     |                                                                                                    |                                                                                                    |                                                  |  |
|                                                      |                                                                                                    |                                                                                                    |                                                 |                                                          |                                                     |                                                                                                    |                                                                                                    |                                                  |  |
|                                                      | Vis. aggiornamento rapido criteri                                                                                                    |                                                                                                    |                                                 |                                                          |                                                     |                                                                                                    | Mod. interr. Definire nuov                                                                            | a interrogazione Personalizzare                  |  |
|                                                      | Vis. aggiornamento rapido criteri View: [View standard] ~ [Cr                                                                                                    | eare appalto Visualizzare Elaborare                                                                                                    | Aggiornare Espor                                | tazione "                                                |                                                     |                                                                                                    | Mod. interr. Definire nuov                                                                            | a interrogazione Personalizzare                  |  |
|                                                      | Vis. aggiornamento rapido criteri View: [View standard]  Cr Cr Cr Numero dell'appalto                                                                                                    | eare appalto Visualizzare Elaborare<br>Nome dell'appalto                                                                                     | Aggiornare Espor                                | tazione _                                                | Tipo di appalto                                     | Organizzazione acquisti                                                                                        | Mod. interr. Definire nuov<br>Termine presentazione offerta                                           | a interrogazione Personalizzare                  |  |
|                                                      | Vis. aggiornamento rapido criteri         View:       [View standard]       ~       Cr         The standard of the standard       ~       Cr         The standard of the standard       ~       Cr         The standard of the standard       ~       Cr         The standard of the standard       ~       Cr         The standard of the standard       ~       Cr         The standard of the standard       ~       Cr         The standard of the standard of the standard       ~       Cr         The standard of the standard of the | eare appalto Visualizzare Elaborare<br>Nome dell'appalto<br>SMECOO1 23.04.2019 10:49                                                         | Aggiornare Espor<br>Tp.<br>EACO                 | tazione ,<br>Stato<br>Concluso                           | Tipo di appalto<br>SS01AA10                         | Organizzazione acquisti<br>Eni Spa (Y001 accentrata)                                                           | Mod. interr. Definire nuov<br>Termine presentazione offerta<br>23.04.2019                             | a interrogazione Personalizzare                  |  |
|                                                      | Vis. aggiornamento rapido criteri         View:       [View standard] <ul> <li>Cr</li> <li>Numero dell'appalto</li> <li>710000060</li> <li>710000056</li> </ul>                                                                                                    | eare appalto Visualizzare Elaborare<br>Nome dell'appalto<br>SMECO01 23.04.2019 10:49<br>SMECO01 19.04.2019 16:10                             | Aggiornare Espor<br>Tp.<br>EACO<br>EACO         | tazione ,<br>Stato<br>Concluso<br>Pubblicato             | Tipo di appalto<br>SSO1AA10<br>SSO1AA04             | Organizzazione acquisti<br>Eni Spa (Y001 accentrata)<br>Eni Spa (Y001 accentrata)                              | Mod. interr. Definire nuov<br>Termine presentazione offerta<br>23.04.2019<br>20.04.2019               | a interrogazione Personalizzare                  |  |
|                                                      | Vis. aggiornamento rapido criteri         View:       [View standard] <ul> <li>[Cr</li> <li>[Numero dell'appalto</li> <li>710000060</li> <li>710000056</li> <li>710000055</li> </ul>                                                                                                    | eare appalto Visualizzare Elaborare<br>Nome dell'appalto<br>SMECO01 23.04.2019 10:49<br>SMECO01 19.04.2019 16:10<br>SMECO01 19.04.2019 11:41 | Aggiornare Espor<br>Tp.<br>EACO<br>EACO<br>EACO | tazione<br>Stato<br>Concluso<br>Pubblicato<br>Pubblicato | Tipo di appalto<br>SS01AA10<br>SS01AA04<br>SS01AA04 | Organizzazione acquisti<br>Eni Spa (Y001 accentrata)<br>Eni Spa (Y001 accentrata)<br>Eni Spa (Y001 accentrata) | Mod. interr. Definire nuov<br>Termine presentazione offerta<br>23.04.2019<br>20.04.2019<br>19.04.2019 | Offerte<br>Offerte<br>0<br>0<br>0<br>0<br>0<br>0 |  |

Nell'area easy contest è possibile visualizzare tutti gli easy contest creati. Cliccando sul numero, il sistema ne visualizza il dettaglio.

| Visualizzare appalto: 7100000106 |                 |                       |              |           |                              |          |                                |                       |
|----------------------------------|-----------------|-----------------------|--------------|-----------|------------------------------|----------|--------------------------------|-----------------------|
| 🗘 Chiudere Visualizzare i r      | miei task Contr | ollare 📜 🦲 Chiusura E | asy Contest  |           |                              |          |                                |                       |
| Numero 7100000106 Nome           | Easy Contest    | Tipo Easy Contest     | Stato In app | rovazione | Data di creazione 24.06.2019 | 14:07:39 | Autore Francesco3 Richiedente3 | Numero di offerenti 1 |
| Informazioni appalto             | Offerenti       | Appunti e allegati    | Approvazione | Tracking  | Status                       |          |                                |                       |
| Identificazione                  |                 |                       |              |           | Parametro eve                | nto      |                                |                       |
| Nome:                            | Easy Contest    |                       |              |           | Div                          | a: EUR   |                                |                       |
| Tipo:                            | Easy Contest    |                       |              |           | * Valore previs              | :0:      | 1.000,00 EUR                   |                       |
| *Categoria prodotto:             | SS01AA01        | utilizzares           | SS01BA01     |           |                              |          |                                |                       |

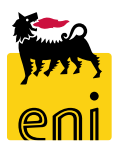

# Abilitare la creazione dell'ordine

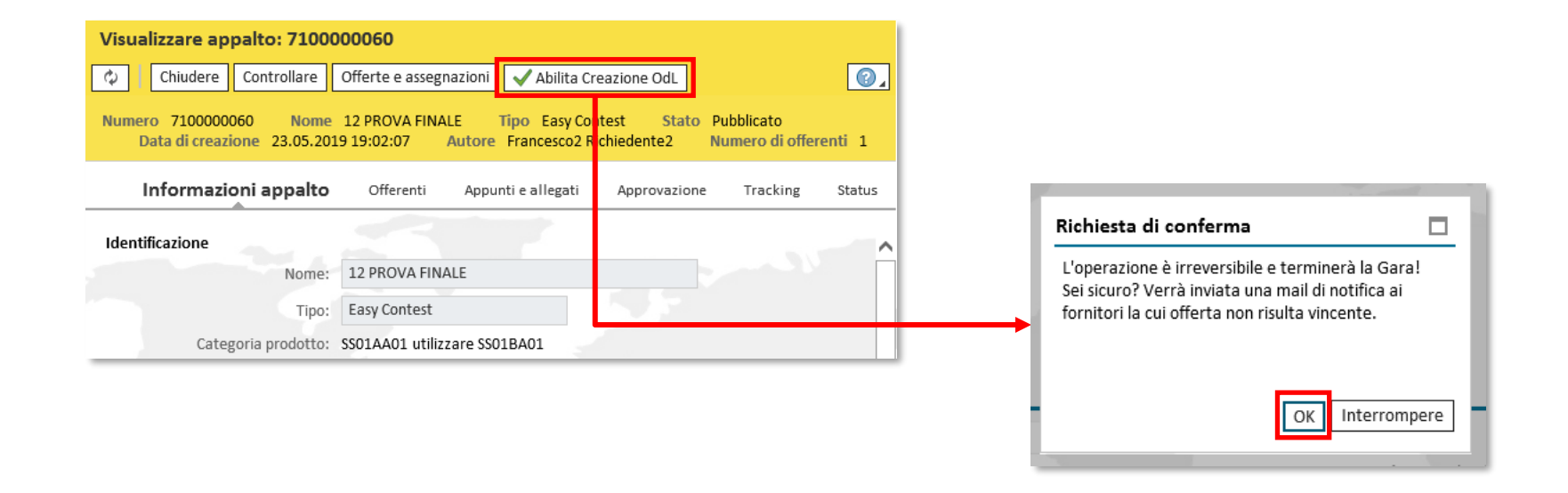

Il richiedente contest dovrà cliccare sul pulsante Abilita Creazione OdL e confermare il popup cliccando su OK. Si potrà procedere pertanto alla creazione manuale dell'ordine derivante dall'easy contest su SAP IESS.

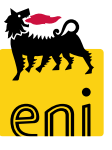

# Rifiuto da parte del Fornitore dell'OdL in Marketplace

| Visualizzare appalto: 7100000125                     |                                          |                                                |                        |                       |  |  |  |  |
|------------------------------------------------------|------------------------------------------|------------------------------------------------|------------------------|-----------------------|--|--|--|--|
| Chiudere Offerte e assegnazioni Cara Ria pri Contest |                                          |                                                |                        |                       |  |  |  |  |
| Numero 7100000125 Nome                               | TEST EC lump sum Tipo Easy Contest State | Concluso Data di creazione 15.07.2019 18:03:00 | Autore SMECO01 SMECO01 | Numero di offerenti 1 |  |  |  |  |
| Informazioni appalto                                 | Offerenti Appuntie allegati Approvazior  | Richiesta di conferma                          |                        |                       |  |  |  |  |
| Identificazione                                      |                                          |                                                |                        |                       |  |  |  |  |
| Nome:                                                | TEST EC lump sum                         | Contest. Al fine di elaborare il documento,    |                        |                       |  |  |  |  |
| Tipo:                                                | Easy Contest                             | sarà necessario togliere l'accettazione        | 11,00 EUR              |                       |  |  |  |  |
| Categoria prodotto:                                  | SS01AA01 utilizzare SS01BA01             | dell'offerta. Si desidera continuare?          | - S                    |                       |  |  |  |  |
| Organizzazione                                       |                                          |                                                |                        |                       |  |  |  |  |
| Organizzazione acquisti:                             | Eni Spa (Y001 accentrata) - HQ3          | OK Interrompere                                |                        |                       |  |  |  |  |
| Gruppo acquisti:                                     | SMECO                                    |                                                |                        |                       |  |  |  |  |
| Scadenze *Termine presentazione offerta:             | 15.07.2019 23:00:00                      |                                                |                        |                       |  |  |  |  |

Una volta creato e inviato l'ordine su Marketplace, il fornitore avrà la possibilità di prenderlo in carico oppure procedere al rifiuto dell'Ordine tramite tasto "Rifiuta OdL". Al momento del rifiuto dell'OdL, si dovrà obbligatoriamente inserire la motivazione del rifiuto nel campo "Motivo Rifiuto".

Il richiedente potrà procedere alla riapertura della fase economica, cliccando su «Riapri Contest», che è volta a introdurre uno step autorizzativo per valutare, in funzione delle motivazioni imputate dal fornitore e del caso in questione, se procedere all'assegnazione dell'OdL al secondo fornitore oppure chiudere il contest e procedere con uno nuovo.

# Uscire dal servizio

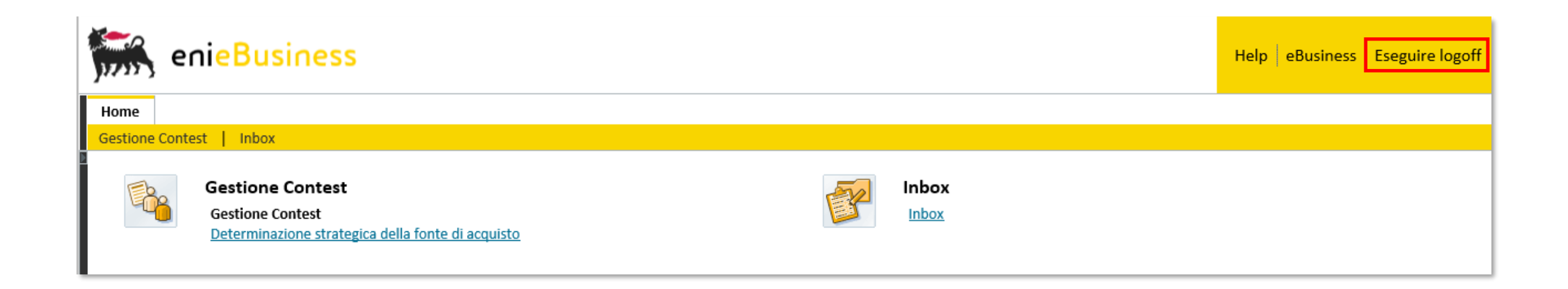

Per uscire dal servizio e-Business, cliccare sul pulsante Eseguire log-off presente in alto della schermata.

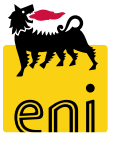

Per richiesta di informazioni o di supporto è possibile rivolgersi al Contact Center dei Servizi e-Business Eni, disponibile sia telefonicamente che via e-mail.

I riferimenti e le fasce orarie di disponibilità del Contact Center sono pubblicati sul portale del Servizio.

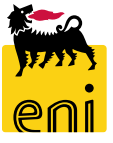

# I contenuti di questo manuale sono intesi per finalità unicamente informativa e per la consultazione privata.

È vietata la riproduzione per finalità commerciali.

Per i Copyright e Trademark si rimanda al Portale del Servizio.

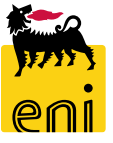